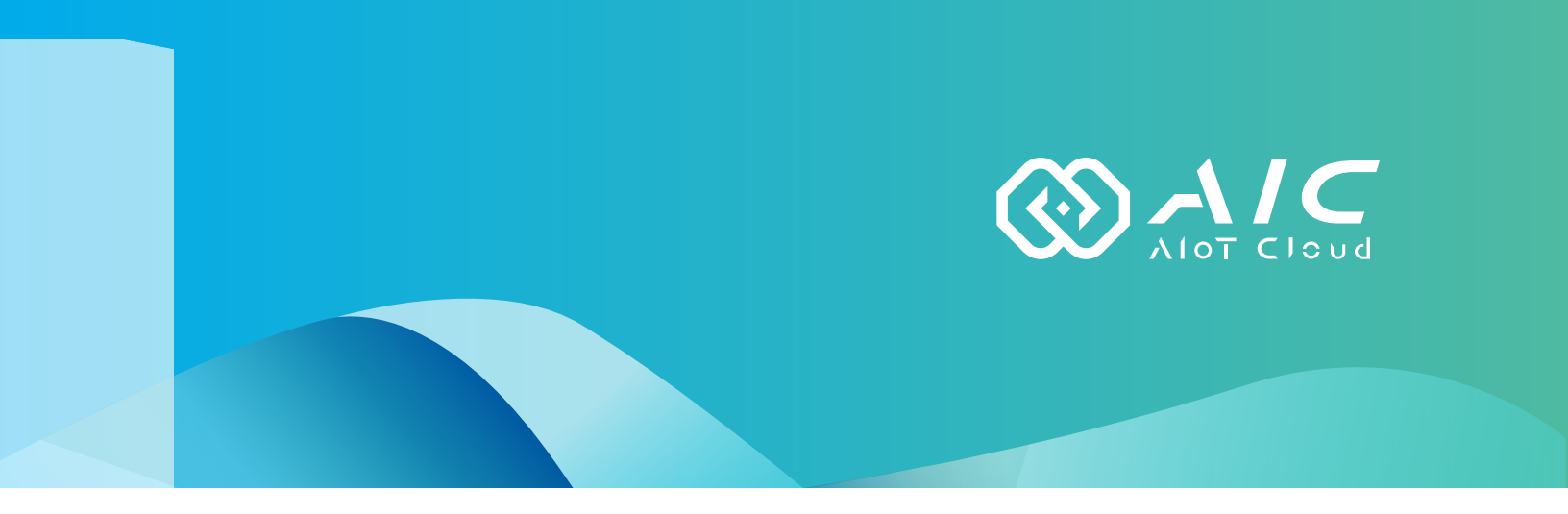

# AIOT CLOUD CORP. USB UltraLock User Manual

**AIOT CLOUD CORP.** Version: v1.0 Published March 2023

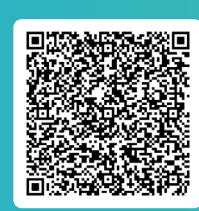

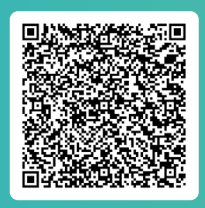

FAQ

User Guides

www.aiotcloud.dev

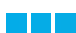

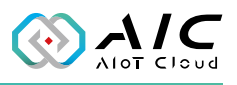

# **C**ONTENTS

### Preface

| Disclaimer 1      | l |
|-------------------|---|
| Acknowledgements1 |   |
| Revision History  |   |

## Chapter 1: Using the USB UltraLock

| 1.1 | Introduction2            |
|-----|--------------------------|
| 1.2 | Installing USB UltraLock |
| 1.3 | Launching USB UltraLock  |

## Chapter 2: AIC USB UltraLock Basics

| 2.1 White list for "USB Keyboard/Mouse" | 11 |
|-----------------------------------------|----|
| 2.2 White list for "USB Storage"        | 13 |
| 2.3 Option                              | 15 |
| 2.4 Import/Export Function              | 16 |
| 2.4.1 Export Configurations             | 16 |
| 2.4.2 Import Configurations.            | 17 |
| 2.5 License                             | 18 |
|                                         |    |

### Chapter 3: USB UltraLock Remote Controller

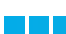

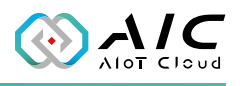

# PREFACE

## Disclaimer

The information in this document is subject to change without prior notice and does not represent commitment from AIOT CLOUD CORP. However, users may update their knowledge of any product in use by constantly checking its manual posted on our website: https://www.aiotcloud.dev. AIOT CLOUD CORP. shall not be liable for direct, indirect, special, incidental, or consequential damages arising out of the use of any product, nor for any infringements upon the rights of third parties, which may result from such use. Any implied warranties of merchantability or fitness for any particular purpose is also disclaimed.

## Acknowledgements

The USB UltraLock is a trademark of AIOT CLOUD CORP. All other product names mentioned herein are registered trademarks of their respective owners.

# **Revision History**

| Version | Date     | Description                                                                                                    |
|---------|----------|----------------------------------------------------------------------------------------------------|
| v1.0    | Oct 2022 | <ol> <li>New Release</li> <li>Support Configuration Import/Export Function</li> <li>Support Whitelist for USB Storage/Key Board/<br/>Mouse</li> </ol> |

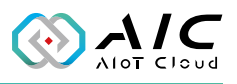

# CHAPTER 1: USING THE USB ULTRALOCK

### **1.1 Introduction**

The AIC USB UltraLock is a tool for configuring a white list for USB Storages & USB Keyboard/Mouse.

USB is a convenient interface, but it also exposes a security risk when used in industrial environments. "USB UltraLock Utility" can set specific USB Storages & USB Keyboard/Mouse as a white list to ensure the protection of Industrial PC(IPC).

#### Why an Industrial PC (IPC) need to protect his USB interfaces?

Industrial PC (IPC) is widely used in a specific environment, such as an airport, factory, railway station, hospital, department store, etc. They serve us in a variety of ways, but they are not always housed in a secure enclosure. For example, if you go to the back side of a signage player in an airport (which displays the flight schedules of the planes), an IPC box is attached to the panel. You can easily control it by plugging in any USB keyboard/mouse and a private USB storage. The signage system will become your personal computer without any security.

In the past, the only solution was to disable the USB ports by configuring the BIOS. However, this means that all the USB ports are disabled at the same time. If the customer wants to reboot, the BIOS has to be updated, which is a complicated process.

Another solution is to change the PCB layout circuit by adding a GPIO to the USB port power line, and then controlling the GPIO to turn on/ off the USB port using a special utility. However, this method requires a layout change and higher cost.

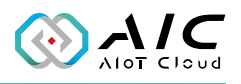

The USB UltraLock Utility allows the customer to enable the connected USB peripherals by adding them to the white list. If they want to block them again, simply remove them from the white list and the USB peripherals will be disabled. As for restricting the use of USB drives, customers simply add the selected USB storages to the white list and other USB drives that are not on the white list will not work.

Check the operating system requirement before installing the USB UltraLock Utility. Operating systems supported are:

• Microsoft Windows 11 and Windows 10. Do not install any operating system that is not on this list.

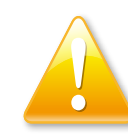

**Warning:** We are not responsible for any incorrect configuration or if you have lost your white list USB storage peripheral or KB/Mouse.

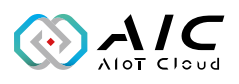

### **1.2 Installing USB UltraLock**

1. Double click on the filename of the USB UltraLock setup file, the installation wizard will prepare the setup process and click **Next**.

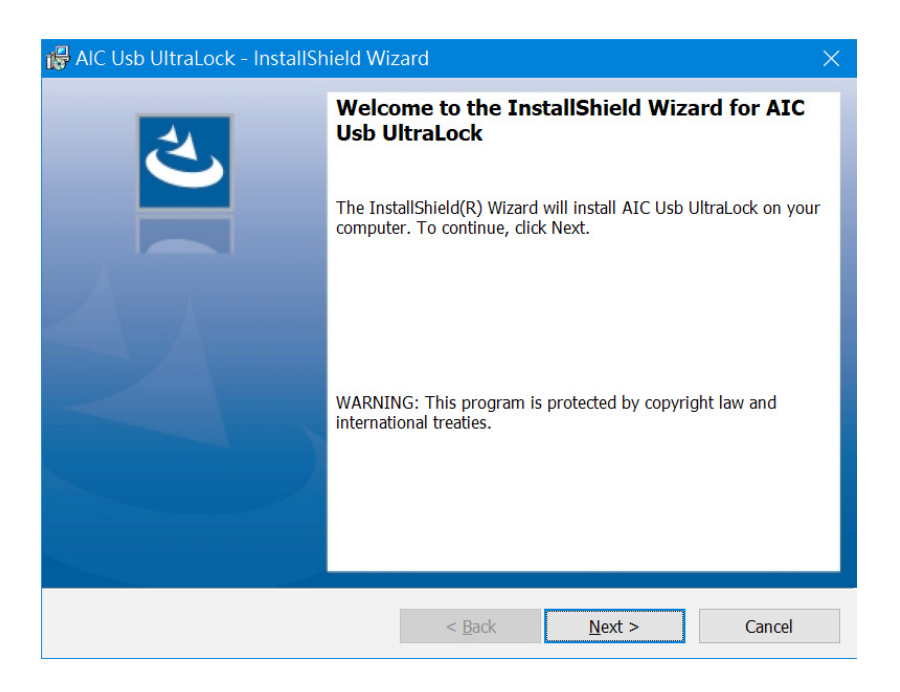

2. Check the I accept the terms in the license agreement option, and click Next.

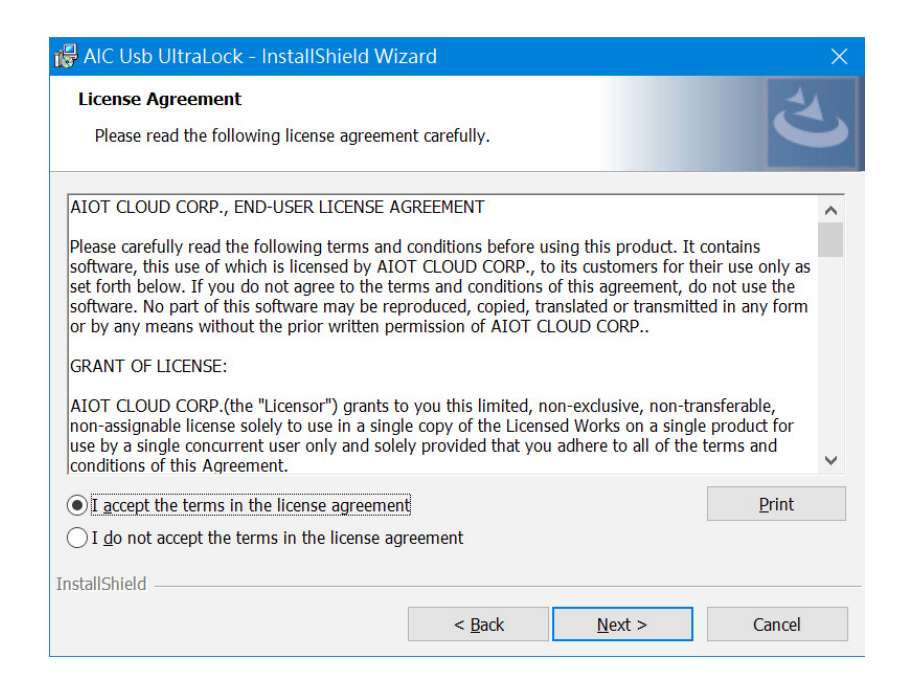

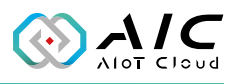

3. Enter the user information and click **Next**.

| 🔀 AIC Usb UltraLock - InstallShield Wiz                | zard           |                | ×      |
|--------------------------------------------------------|----------------|----------------|--------|
| Customer Information<br>Please enter your information. |                |                | と      |
| <u>U</u> ser Name:<br><mark>mistest</mark>             |                |                |        |
| <u>O</u> rganization:                                  |                |                |        |
|                                                        |                |                |        |
|                                                        |                |                |        |
| InstallShield                                          |                |                |        |
|                                                        | < <u>B</u> ack | <u>N</u> ext > | Cancel |

4. Select **Complete**, click **Next** to continue.

| 😽 AIC Usb UltraL              | ock - InstallShield Wiz                           | tard                                     |                                | ×       |
|-------------------------------|---------------------------------------------------|------------------------------------------|--------------------------------|---------|
| Setup Type<br>Choose the setu | p type that best suits your                       | needs.                                   |                                | と       |
| Please select a s             | etup type.                                        |                                          |                                |         |
| • Complete                    | All program features wil                          | l be installed. (Req                     | uires the most disk sp         | vace.)  |
| Custom                        | Choose which program f<br>be installed. Recomment | eatures you want i<br>ded for advanced u | nstalled and where th<br>sers. | ey will |
| InstallShield                 |                                                   | < <u>B</u> ack                           | <u>N</u> ext >                 | Cancel  |

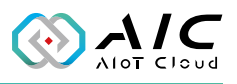

#### 5. Click **Install** to begin the installation.

| 🙀 AIC Usb UltraLock - InstallShield Wiz                                    | zard                            |                  | ×             |
|----------------------------------------------------------------------------|---------------------------------|------------------|---------------|
| Ready to Install the Program<br>The wizard is ready to begin installation. |                                 |                  | と             |
| Click Install to begin the installation.                                   |                                 |                  |               |
| If you want to review or change any of yo the wizard.                      | our installation settings, clic | k Back. Click Ca | ancel to exit |
|                                                                            |                                 |                  |               |
|                                                                            |                                 |                  |               |
|                                                                            |                                 |                  |               |
|                                                                            |                                 |                  |               |
|                                                                            |                                 |                  |               |
|                                                                            |                                 |                  |               |
| InstallShield                                                              |                                 |                  |               |
|                                                                            | < <u>B</u> ack                  | Install          | Cancel        |

6. The installation will begin and may take a while.

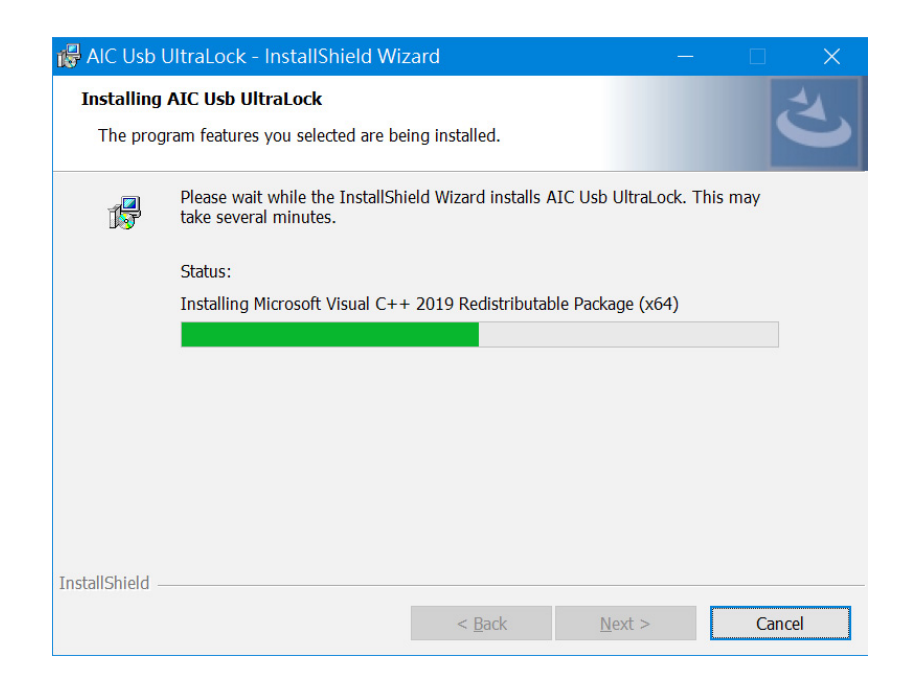

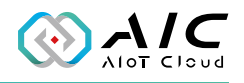

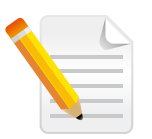

**Note:** Click **Yes** and then **OK** to reboot the system when the reminder dialog window appears on the screen.

| System Reboot                                                          |
|------------------------------------------------------------------------|
| Do you want to reboot this machine to apply new environment variables? |
| • Yes, I want to restart my computer now.                              |
| $\bigcirc$ No, I will restart my computer later.                       |
| ОК                                                                     |

7. Once the installation is completed, click **Finish** to exit.

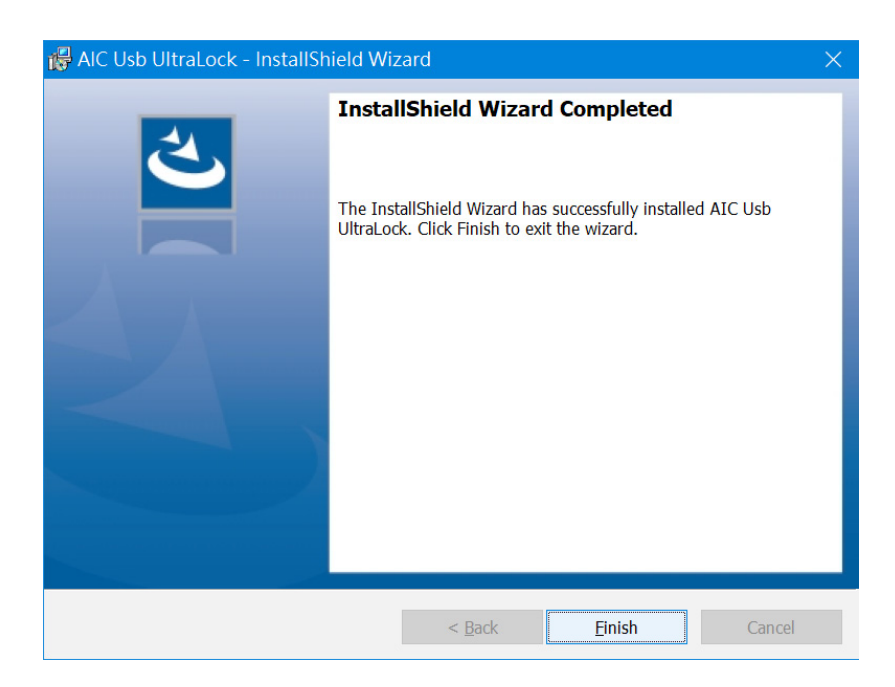

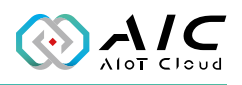

### 1.3 Launching USB UltraLock

 Once installed, you should be able to find the program named AIC USB UltraLock in the All Programs list. Click on it ( ) to launch the utility.

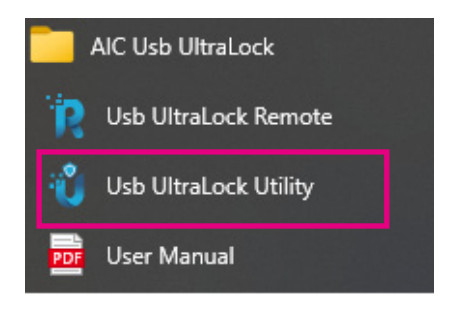

2. Enter the password in the respective field and click **OK**.

| loT Studio U | Jtility Login |    |        | × |
|--------------|---------------|----|--------|---|
| Password:    |               |    |        |   |
|              |               | OK | Cancel |   |

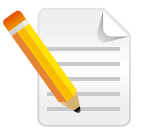

#### Note:

- 1. Use the default Password: *0000* to log in if you are logging in for the first time.
- 2. Remember to change the password frequently and keep it in a safe place to avoid hacking. Refer to License for setting the password.

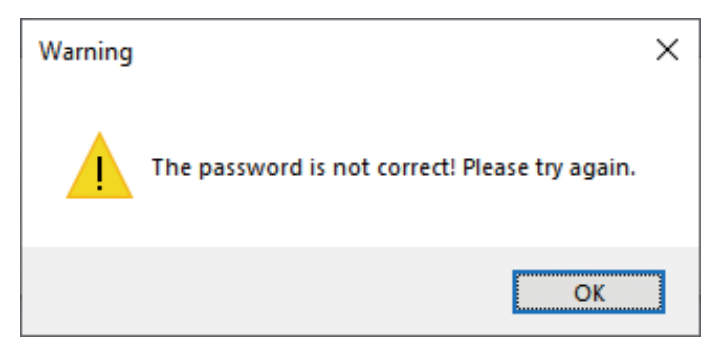

\*A warning message will be prompted if an incorrect password is entered.

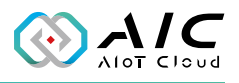

3. The GUI of USB UltraLock will be displayed on the screen.

| Usb UltraLock Utility: Sta | andard Edition  |                     | ×              |
|----------------------------|-----------------|---------------------|----------------|
| License<br>Descript th     | e version infor | mation and its fea  | itures.        |
| Keyboard/Mouse Stora       | ge Option Imp   | ort/Export License  |                |
| Usb UltraLock Version      | Information     |                     |                |
| Edition: Standard          | d               | Email: Email user@a | aiotcloud.dev  |
| Version: 1.00.30           | 71              | S/N: 1234-5678-AB   | CDEFGH         |
| Whitelist                  |                 |                     |                |
| Port:                      | Not support.    | Web Service:        | Support.       |
| Keyboard/Mouse:            | Support.        | Import/Export:      | Support.       |
| Storage:                   | Support.        |                     |                |
| Expiration:                | Unlimited.      |                     |                |
|                            |                 |                     |                |
| License                    | Rel             | ease License        | Login Password |
|                            |                 |                     |                |

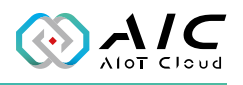

# CHAPTER 2: AIC USB ULTRALOCK BASICS

AIC USB UltraLock consists 5 pages of information and menus for status and configurable parameters. Simply click on the respective tab for further configuration purposes with AIC USB UltraLock.

| Usb UltraLock Utility: Standard Edition $4 	imes$            |
|--------------------------------------------------------------|
| USB Keyboard/Mouse<br>Setting USB Keyboard/Mouse Permission  |
| Keyboard/Mouse Storage Option Import/Export License          |
| Keyboard/Mouse Whitelist                                     |
| Enable the USB Keyboard/Mouse whitelist.                     |
| Please modify your whitelist by clicking mouse right button. |
| # Name Description                                           |
|                                                              |
|                                                              |
|                                                              |
|                                                              |
|                                                              |
|                                                              |
| <b>— 2 — 3</b>                                               |
| OK Cancel Apply                                              |

| Item | Description                                                               |
|------|---------------------------------------------------------------------------|
| 1    | Menu Bar: Use the cursor to select the desired function menu              |
| I    | for configuration.                                                        |
| 2    | Click <b>OK</b> or <b>Cancel</b> to hide the interface in the background. |
| 2    | Click <b>Apply</b> to make the configured parameters take effect. A       |
| 2    | message will prompt you with the option to restart the server.            |
| 4    | Click on the <b>X</b> button to exit AIC USB UltraLock.                   |

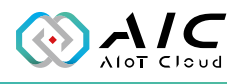

### 2.1 White list for "USB Keyboard/Mouse"

Click the check box to enable the USB Keyboard/Mouse White List function. Right-click to add the available USB keyboard/mouse.

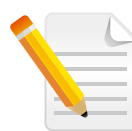

**Note:** For ACPI, standard PS/2 devices are in the white list by default. If your PC has them, you don't need to select them. They will not be blocked.

|        | ouse Storage Op      | otion Import/Export License             |      |
|--------|----------------------|-----------------------------------------|------|
| evhoar | 1/Mouse Whitelist    |                                         |      |
|        | able the LISB Keyboa | ard/Mouse whitelist                     |      |
| Please | modify your whitelis | st by clicking mouse right button.      |      |
| #      | Name                 | Description                             |      |
|        |                      | P C C C C C C C C C C C C C C C C C C C |      |
|        |                      |                                         |      |
|        |                      | Whitelist                               |      |
| -      |                      | Add Items                               | 1.12 |
|        |                      |                                         |      |
|        |                      | Del Items                               |      |

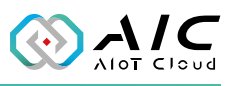

| Keyboai  | rd/Mouse Selector                                  |                                                                                               | > |
|----------|----------------------------------------------------|-----------------------------------------------------------------------------------------------|---|
| Please s | elect which devices you v                          | vant to add into whilelist.                                                                   |   |
| # 00     | Name<br>HID Keyboard Device<br>HID-compliant mouse | Hardware ID<br>HID\VID_046D&PID_C534&REV_2900&MI_00<br>HID\VID_046D&PID_C534&REV_2900&MI_01&C |   |
|          |                                                    | Add Cancel                                                                                    |   |

| Usb UltraLock | Utility: Standard E              | dition                  |                        | ×     |
|---------------|----------------------------------|-------------------------|------------------------|-------|
| s s           | SB Keyboard/<br>etting USB Keybo | Mouse<br>ard/Mouse Perm | nission                |       |
| Keyboard/Mou  | use Storage Opt                  | on Import/Export        | License                |       |
| Keyboard/     | Mouse Whitelist                  |                         |                        |       |
| 🗹 Enab        | le the USB Keyboar               | d/Mouse whitelist.      |                        |       |
| Please m      | nodify your whitelist            | by clicking mouse ri    | ght button.            |       |
| #             | Name                             | Description             |                        |       |
| 00            | HID Keyboard Dev                 | ce HID\VID_04           | 5D&PID_C534&REV_2900&. |       |
| 01            | HID-compliant mou                | se HID\VID_04           | 5D&PID_C534&REV_2900&. |       |
|               |                                  |                         |                        |       |
|               |                                  |                         |                        |       |
|               |                                  |                         |                        |       |
|               |                                  |                         |                        |       |
|               |                                  |                         |                        |       |
|               |                                  |                         |                        |       |
|               |                                  |                         | OK Cancel              | Apply |

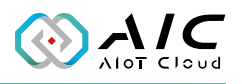

# 2.2 White list for "USB Storage"

Click the check box to enable the USB Storage White List function. Right-click to add the available USB Storages. The function will allow the same model USB Storages for accessing.

| U      | SB Storage<br>Setting USB St | e<br>orage Permission                         |  |
|--------|------------------------------|-----------------------------------------------|--|
|        | Storage                      | Online Transferret Linear                     |  |
|        | Whitelist                    | Option Import/Export License                  |  |
|        | whitelist                    | ane whitelist                                 |  |
| Please | modify your white            | elist by clicking mouse right button.         |  |
| # Ni   | Name                         | Description                                   |  |
|        |                              |                                               |  |
|        |                              |                                               |  |
|        |                              |                                               |  |
|        |                              | Whitelist                                     |  |
|        |                              | Whitelist                                     |  |
|        |                              | Whitelist<br>Add Items<br>Del Items           |  |
|        |                              | Whitelist<br>Add Items<br>Del Items<br>Rename |  |

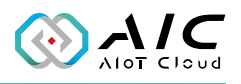

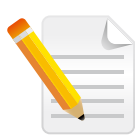

**Note:** The "Only support specific USB storage" check box is a special function that allows only the specific USB storage to be accessed. Other USB storage devices of the same model will not work.

| USB Sto       | rage Selector                             |                                                                                                    | × |
|---------------|-------------------------------------------|----------------------------------------------------------------------------------------------------|---|
| Please s      | elect which devices you                   | u want to add into whilelist.                                                                      |   |
| #<br>00<br>01 | Name<br>DataTraveler 3.0<br>iConnect mini | Instance ID<br>USB\VID_0951&PID_1666\AC220B280C78B171D<br>USB\VID_3538&PID_0901\A298881601130200F2 |   |
| ✓ Only        | support specified USB                     | storage. Add Cancel                                                                                |   |

| sb UltraLock | Utility: Stand | lard Editi | on                 |            |             |       |
|--------------|----------------|------------|--------------------|------------|-------------|-------|
| S S          | Setting USB S  | torage     | Permission         |            |             |       |
| Keyboard/Mo  | use Storage    | Option     | Import/Export      | License    |             |       |
| Storage W    | /hitelist      |            |                    |            |             |       |
| Enab         | le the USB Sto | rage whit  | telist.            |            |             |       |
| Please n     | nodify your wh | itelist by | clicking mouse rig | ht button. |             |       |
| #            | Name           |            | Description        |            |             |       |
| <b>81</b> 00 | DataTraveler   | 3.0        | USB\VID_095        | 18PID_16   | 66\AC220B28 | 30C   |
| 01           | iConnect mini  |            | USB\VID_353        | 888PID_09  | 01\A2988816 | 5011  |
|              |                |            |                    |            |             |       |
|              |                |            |                    |            |             |       |
|              |                |            |                    |            |             |       |
|              |                |            |                    |            |             |       |
|              |                |            |                    |            |             |       |
|              |                |            |                    |            |             |       |
|              |                |            |                    |            |             |       |
|              |                |            |                    | ОК         | Cancel      | Apply |

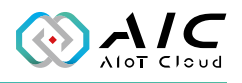

## 2.3 Option

The Option page is designed for configuring the USB UltraLock Utility.

| Keyboard/Mou | use Storage     | Option                  | Import/Exp     | oort Licer | ise |   |  |
|--------------|-----------------|-------------------------|----------------|------------|-----|---|--|
| 1 Web Servio | ce (for remote  | control co              | ommand)        |            |     |   |  |
| 🗸 Enab       | le Web Servic   | e                       |                |            |     |   |  |
| Serv         | ice Port:       | 10500                   |                |            |     |   |  |
| Secu         | rity Token:     | 1234567                 | 8              |            |     |   |  |
| Auto         | matically start | : when use<br>USB plugi | er logins<br>n |            |     |   |  |
|              |                 |                         |                |            |     | 0 |  |

| Item | Description                                                      |
|------|------------------------------------------------------------------|
|      | Web Service (for remote command)                                 |
| 1    | It is for remote control restful service command. You can enable |
|      | the Web Service to assign the service port and security token.   |
|      | General Setting                                                  |
| 2    | Automatically start when user Logins                             |
|      | Notify event when USB plugin                                     |
| n    | Set as Default                                                   |
| 3    | Restore to the default options.                                  |

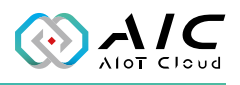

### 2.4 Import/Export Function

#### **2.4.1 Export Configurations**

Export the USB UltraLock configurations, user can select Keyboard/ Mouse, Storages, and settings.

#### **Export Log File**

Export the history log file of all USB activities, including plug, unplug, blocking, and unblocking. Examples: 2022/12/05 08:11:32:0965 Plug-in Device: USB\ VID\_054C&PID\_09C2&REV\_0110 2022/12/05 08:11:32:0965 Plug-in Device: USB\ VID\_05E3&PID\_0743&REV\_0819 2022/12/05 08:11:32:0980 Blocking Device: USB\ VID\_05E3&PID\_0743&REV\_0819 2022/12/05 08:11:32:0980 Unplug Device: USB\ VID\_05E3&PID\_0743&REV\_0819

| Usb UltraLock Utility: Standard Edition |                                     |                 |                |           |        |  |
|-----------------------------------------|-------------------------------------|-----------------|----------------|-----------|--------|--|
| Impo<br>Impo                            | rt/Exp<br>ort/Export                | ort<br>t USB UI | traLock Config | gurations |        |  |
| Keyboard/Mouse                          | Storage                             | Option          | Import/Export  | License   |        |  |
| Export Configu                          | rations                             |                 |                |           |        |  |
| Export US                               | Export USB UltraLock configurations |                 |                |           |        |  |
| USB p                                   | USB port whitelist.                 |                 |                |           |        |  |
| USB k                                   | ☑ USB keyboard/mouse whitelist.     |                 |                |           |        |  |
| USB S                                   | USB Storage whitelist.              |                 |                |           |        |  |
| Option                                  | n setting o                         | onfigurati      | ions.          |           |        |  |
| Export Lo                               | g File                              |                 |                |           | Export |  |

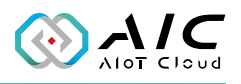

#### 2.4.2 Import Configurations.

This feature allows user to import the USB UltraLock configurations from another PC. When the import process is complete, make sure you click on the "Apply" button to reboot the computer and make it take effect.

| Import Configurations                                   |        |        |
|---------------------------------------------------------|--------|--------|
| Please import your USB UltraLock Configurations by left |        | Import |
|                                                         |        |        |
|                                                         |        |        |
| ОК                                                      | Cancel | Apply  |

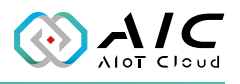

### 2.5 License

The License page displays the **AIC USB UltraLock Version Information** and the **Whitelist**. Also, this page allows you to register the product key.

| Usb UltraLock Utility: Sta | indard Edition  |                     |                | ×     |
|----------------------------|-----------------|---------------------|----------------|-------|
| License<br>Descript the    | e version infor | mation and its fea  | tures.         |       |
| Keyboard/Mouse Storag      | ge Option Imp   | oort/Export License |                |       |
| Usb UltraLock Version      | Information     |                     |                |       |
| Edition: Standard          | ł               | Email: Email user@a | iotcloud.dev   |       |
| Version: 1.00.30           | 71              | S/N: 1234-5678-ABC  | DEFGH          |       |
| Whitelist                  |                 |                     |                |       |
| Port:                      | Not support.    | Web Service:        | Support.       |       |
| Keyboard/Mouse:            | Support.        | Import/Export:      | Support.       |       |
| Storage:                   | Support.        |                     |                |       |
| Expiration:                | Unlimited.      |                     |                |       |
| 1                          |                 | 2                   |                |       |
| License                    | Rel             | ease License        | Login Password | ł     |
|                            |                 | ОК                  | Cancel         | Apply |

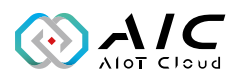

| Item | Description                                                                                                    |  |  |  |  |  |  |  |
|------|----------------------------------------------------------------------------------------------------|--|--|--|--|--|--|--|
|      | License                                                                                                    |  |  |  |  |  |  |  |
|      | Click <b>License</b> button to enter a valid license email and serial number. Click <b>OK</b> when done.                                   |  |  |  |  |  |  |  |
|      | Please input serial number: $	imes$                                                                                                    |  |  |  |  |  |  |  |
|      | Email:<br>Serial Number:                                                                                                    |  |  |  |  |  |  |  |
| 1    | A pop-up window appears to remind you to restart the application.                                                                          |  |  |  |  |  |  |  |
|      | Information ×                                                                                                    |  |  |  |  |  |  |  |
|      | The Serial Number has been applied! Please restart this application!                                                                       |  |  |  |  |  |  |  |
|      | ОК                                                                                                    |  |  |  |  |  |  |  |
| 2    | <b>Release License</b><br>Click it to release the license key on the current device, then you can use the license key in the other device. |  |  |  |  |  |  |  |

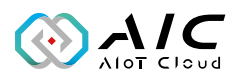

# CHAPTER 3: USB ULTRALOCK REMOTE CONTROLLER

The USB UltraLock offers remote control functions such as KBM On/Off or Storage On/Off. You can find the program named AIC USB UltraLock / USB UltraLock Remote (

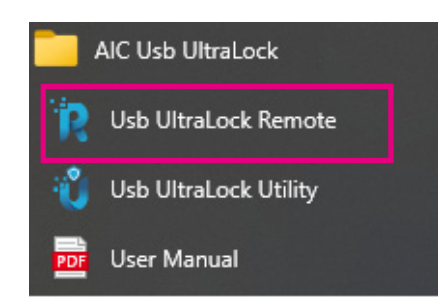

Access the IPC equipment you wish to remote by entering its IP address, service port, and service token in the UltraLock Remote Controller. Select the desired command you wish to operate, and then click the "Send" button. Refer to the next page for more detais.

| b UltraLock Settin                                     | igs                                                                        |      |
|--------------------------------------------------------|----------------------------------------------------------------------------|------|
| Remote IP:                                             | 127.0.0.1                                                                  |      |
| Service Port:                                          | 10500                                                                      |      |
| Service Token:                                         | 12345678                                                                   |      |
|                                                        |                                                                            |      |
| mata Cantrallar                                        |                                                                            |      |
| mote Controller                                        |                                                                            |      |
| mote Controller<br>Command:                            | STORAGE_OFF ~                                                              |      |
| mote Controller<br>Command:                            | STORAGE_OFF ~<br>KBM_ON                                                    | Cond |
| mote Controller<br>Command:<br>Parameter:              | STORAGE_OFF ~<br>KBM_ON<br>KBM_OFF                                         | Send |
| mote Controller –<br>Command:<br>Parameter:<br>Status: | STORAGE_OFF<br>KBM_ON<br>KBM_OFF<br>STORAGE_ON<br>STORAGE_OFF              | Send |
| mote Controller<br>Command:<br>Parameter:<br>Status:   | STORAGE_OFF<br>KBM_ON<br>KBM_OFF<br>STORAGE_ON<br>STORAGE_OFF<br>ALLCFG_ON | Send |

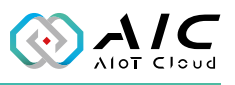

| 🖹 Usb UltraLock Re   | mote Controller | × |
|----------------------|-----------------|---|
| Usb UltraLock Settin | js              |   |
| Remote IP:           | 127.0.0.1       |   |
| 2 Service Port:      | 10500           |   |
| 3 Service Token:     | 12345678        |   |

| Item | Description                                       |  |
|------|---------------------------------------------------|--|
| 1    | Remote IP                                         |  |
|      | The IP of the computer you want to remote.        |  |
| 2    | Service Port                                      |  |
|      | The numeric value must match the remote computer. |  |
| 3    | Service Token                                     |  |
|      | The numeric value must match the remote computer. |  |

\* The description above states that the user controls one remote computer at a time.

| Remote Controller |                                       |      |
|-------------------|---------------------------------------|------|
| 4 Command:        | STORAGE_OFF ~                         |      |
| Parameter:        | KBM_ON<br>KBM_OFF                     | Send |
| Status:           | STORAGE_ON<br>STORAGE_OFF             |      |
|                   | ALLCFG_ON<br>ALLCFG_OFF<br>SYS_REBOOT |      |

| Item | Description                                                       |  |  |
|------|-------------------------------------------------------------------|--|--|
|      | KBM_ON/KBM_OFF                                                    |  |  |
|      | Remotely turn on or off the white list for selected keyboards and |  |  |
|      | mice.                                                             |  |  |
|      | STORAGE_ON/Storage_OFF                                            |  |  |
| 4    | Remotely turn on or off the white list for selected storages.     |  |  |
|      | ALLCFG_ON/ALLCFG_OFF                                              |  |  |
|      | Remotely turn on or off the white list configurations.            |  |  |
|      | SYS_REBOOT                                                        |  |  |
|      | Remotely boot up your PC.                                         |  |  |